CalSAWS - California Statewide Automated Welfare System

User Guide: Delegated Administration Feature-Steps to Modify User Status

## **Delegated Administration Portal Link**

To access the Delegated Administration Portal please use the following link: <u>https://id.calsaws.net/enduser</u>.

## **Steps to Enable a User**

To enable an existing CalSAWS user you will need to edit the user's status from Expired or Inactive to Active outlined in the steps below. Once a user is enabled, that user will be prompted to perform a password reset. To activate the user's account, the user must check their email to retrieve a unique link for password reset. Please follow the instructions provided in this email to reset your password. Users can also reset their passwords by navigating directly to https://id.calsaws.net/#/passwordreset

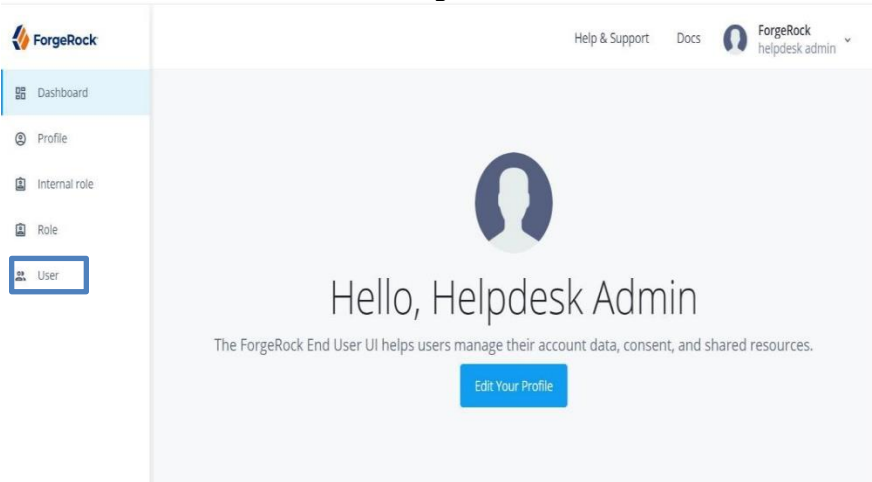

1. From the dashboard navigate to the User tab

2. Click on the user who you'd like to enable

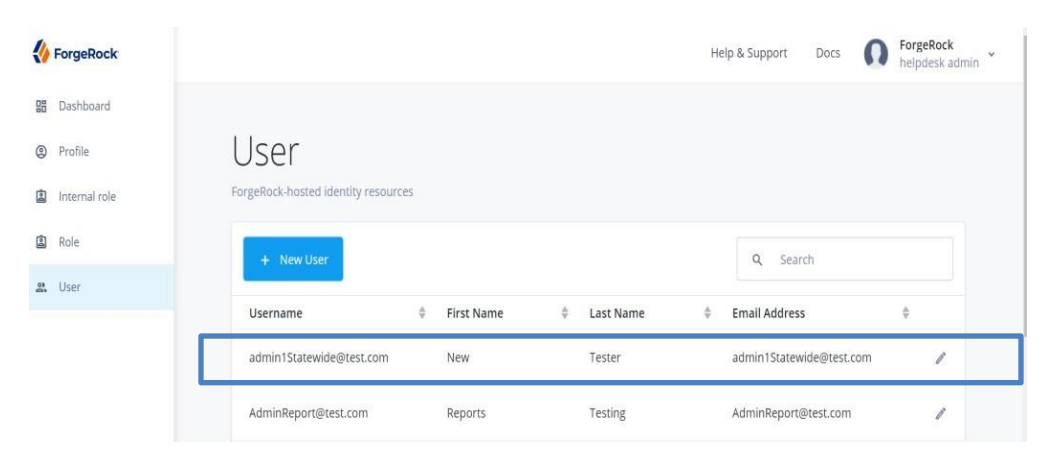

3. Modify the user's status from Expired or Inactive to Active and click save to confirm the modification (type active in the status bar)

| Details     Username<br>admin1Statewide@test.com       Preferences     First Name<br>New       Authorization Roles     Isst Name<br>Tester       Direct Reports     Email Address<br>admin1Statewide@test.com       Raw JSON     Email Address<br>admin1Statewide@test.com                                                                                                    |   |
|----------------------------------------------------------------------------------------------------|---|
| Details     Username<br>admin1Statewide@test.com       Preferences     First Name<br>New       Authorization Roles     First Name<br>New       Direct Reports     Last Name<br>Tester       Raw JSON     Email Address<br>admin1Statewide@test.com       Compress     On                                                                                                    |   |
| Preferences     admin1Statewide@test.com       Provisioning Roles     First Name<br>New       Authorization Roles     East Name<br>Tester       Direct Reports     East Name<br>Tester       Raw JSON     Email Address<br>admin1Statewide@test.com       Compt Number<br>on     Compt Number                                                                                                    |   |
| Provisioning Roles     First Name<br>New       Authorization Roles     Last Name<br>Tester       Direct Reports     Email Address<br>admin1Statewide@test.com       Raw JSON     Email Address<br>admin1Statewide@test.com                                                                                                    |   |
| Authorization Roles<br>Direct Reports<br>Raw JSON Email Address<br>adminiStatewide@test.com<br>County Number<br>00                                                                                                    |   |
| Direct Reports  Raw JSON  Email Address admin 1Statewide@test.com  County Number 00                                                                                                    |   |
| Raw JSON Email Address<br>admin1Statewide@test.com                                                                                                    |   |
| County Number                                                                                                    |   |
| 00                                                                                                    |   |
|                                                                                                    |   |
| User Type<br>Staff                                                                                                    |   |
| Status                                                                                                    |   |
| expired                                                                                                    |   |
| Manager                                                                                                    |   |
|                                                                                                    | _ |
| Save                                                                                                    |   |
| New Tester                                                                                                    |   |
| AdminiStatewide@test.com                                                                                                    |   |
| AdminiStatewide@test.com                                                                                                    |   |
| s Username                                                                                                    |   |
| eset Password Username admin1Statewide@test.com Username admin1Statewide@test.com                                                                                                    |   |
| eset Password Username admin1Statewide@test.com Username admin1Statewide@test.com First Name New                                                                                                    |   |
| eset Password Username admin1Statewide@test.com username admin1Statewide@test.com rences sioning Roles prization Roles Last Name Last Name                                                                                                    |   |
| New Tester         adsin1Statewide@test.com         eset Password         is         Username<br>admin1Statewide@test.com         ences         stoning Roles         First Name<br>New         istration Roles         trateme<br>tester                                                                                                    |   |
| Addinini Statewide@test.com  son  reces sioning Roles reces sioning Roles reces reces sioning Roles reces sioning Roles reces sioning Roles reces reces |   |
| Administratewide@test.com         set Password         set Password                                                                                                    |   |
| AddiniStatewide@test.com         sect Password         sect Password         First Name<br>New         New         Last Name<br>Tester         Solv         Email Address<br>admin1Statewide@test.com         County Number<br>Oo                                                                                                    |   |
| AddiniStatewide@test.com         set Password         set Password         First Name         New         Solv         Solv         Solv         Solv         Solv         Solv         Solv         Solv         Solv         Solv         Solv         Solv         Solv         Solv         Solv         Solv         Solv         Solv                                                                                                    |   |
| Addinistatewide@test.com         set Password         set Password         Set Password         set Password         set Password         set Password         Set Password         set Password         set Password         set Password         set Password         set Password         set Password         set Password         set Password         set Password         set Password         set Password                                                                                                    |   |
| Addinistatewide@test.com         set Password         set Password         first Name         New         Last Name         Tester         Solv         Email Address<br>admin1Statewide@test.com         Go         User Type<br>Staff         Status<br>Active                                                                                                    |   |

## Steps to Disable a User

To disable an existing CalSAWS user you will need to edit the user's status from Active to Inactive outlined in the steps below

1. From the dashboard navigate to the User tab

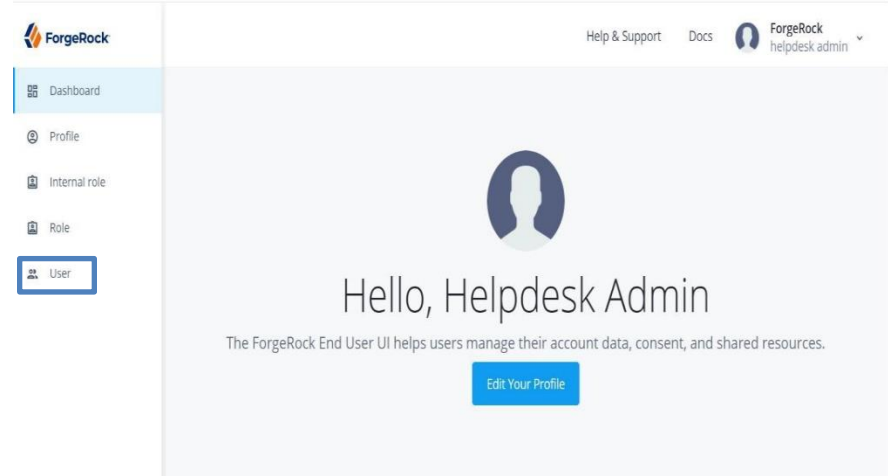

2. Click on the user who you'd like to disable

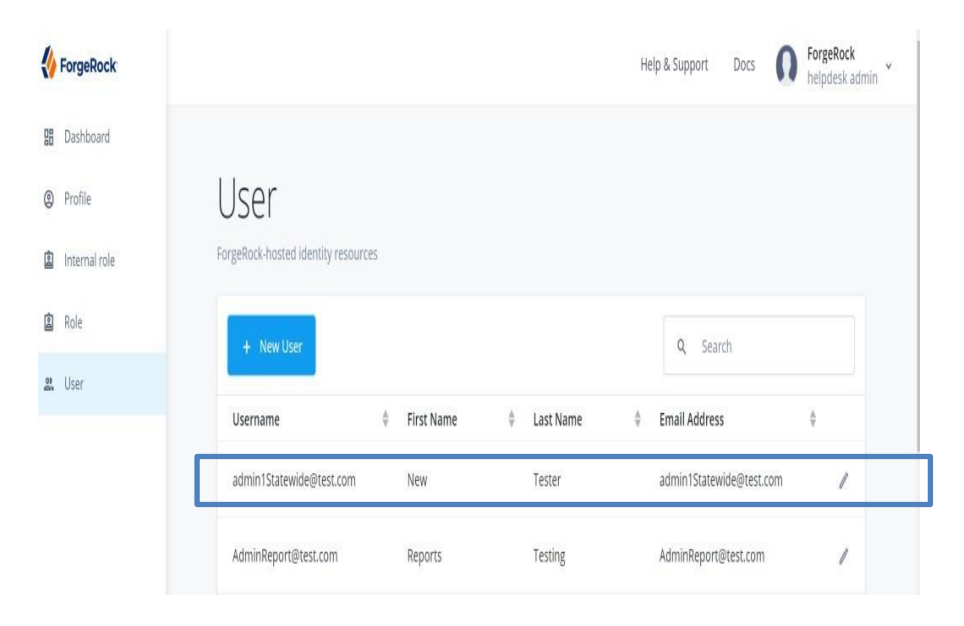

3. Modify the user's status from Active to Inactive by typing inactive in the status bar and click save to confirm the modification

| Deset Password     | J                                           |
|--------------------|---------------------------------------------|
| Details            |                                             |
| Preferences        | admin1Statewide@test.com                    |
| Provisioning Roles | Rog Name<br>New                             |
| Over: Reports      | Last Same                                   |
| Rev (50%           | Tester                                      |
|                    | Email Address<br>adminit Statewide@test.com |
|                    | User Type<br>Staff                          |
|                    | Courty<br>00                                |
|                    | Sma<br>Ita                                  |
|                    | inactive v                                  |